#### Solicitud de Número de Empleador

## Idaho Criminal History Unit

## **NOTA**: Esta Identificación es completamente diferente de su IRS Employer Identification Number (EIN)

# Sitio Web: https://chu.dhw.idaho.gov/

#### Empleadores (o proveedores en familia que recibirán subsidio del Idaho Child Care Program):

- 1. El proveedor debe registrarse como nuevo **Empleador** antes de que usted o sus futuros empleados o miembros de su familia puedan solicitar una Revisión de Antecedentes Penales
- 2. De Clic en "NEW REGISTRATION" en la columna gris a la izquierda de la pantalla y seleccione "Employer" del menú desplegable
- 3. Cree su nombre de usuario y contraseña propios.
  - Por favor asegúrese de recordar o anotar este nombre de usuario y contraseña.
  - Si olvida su nombre de usuario y contraseña puede contactar a la criminal history unit para crear uno nuevo.
- 4. Una vez que haya creado el registro, regrese a la página principal e ingrese dando clic en "LOGON" en el menú de la izquierda para terminar su registro como <u>Empleador</u>.
  - Ingrese como "Empleador" utilizando el nombre de usuario y contraseñas creados, de clic y seleccione "MY PROFILE".
    - i. El perfil del empleador muestra el número de Identificación de Empleador asignado.
    - ii. Proporcione este número a sus empleados o miembros de su familia para utilizarlo cuando llenen una solicitud de Revisión de Antecedentes Penales.

**NOTA**: Los propietarios y trabajadores del programa de cuidado infantil, así como los proveedores en familia y los miembros de su familia, necesitarán utilizar el número de identificación de empleador que le ha sido asignado junto con el número de Empleador de ICCP (4412) y/o el número de identificación de empleadsor de la Licencia Estatal de Cuidado Infantil (4832) al momento de completar su registro como "Solicitante" de una Revisión de Antecedentes Penales.

- 5. En la página del pérfil del empleador seleccione "SELECT SERVICES" y "SELECT CONTACTS".
- 6. "SELECT SERVICES": Los tipos de servicios que requieren de una revisión de antecedentes penales deben seleccionarse. Estos se pueden modificar en cualquier momento. Esto limitará la selección de servicios para los empleados cuando soliciten una revisión de antecedentes penales.
  - i. Los propietarios de programas que reciben ICCP seleccionarán
    - 1. Day Care Owner (IAW IDAPA 16.06.02)
    - 2. ICCP Idaho Child Care Program (Child care is paid by DHW) (IAW IDAPA 16.06.12)
  - ii. Los trabajadores de programas de cuidado infantil seleccionarán:
    - 1. ICCP Idaho Child Care Program (Child care is paid by DHW) (IAW IDAPA 16.06.12)
    - 2. Child Care or Day Care Employee (IAW IDAPA 16.06.02)
- 7. "SELECT CONTACTS": Identifique la información de contacto de los individuos que deban recibir actualizaciones e información acerca de la revisión de antecedentes penales de un empleado. Esta información de contacto incluye notificaciones vía correo electrónico sobre el estado de la solicitud de un empleado. Si son varias ubicaciones, se deben identificar varios contactos.
- 8. Ingresar al sistema de antecedentes penales permitirá al empleador:
  - Seleccionar los Servicios que proporciona el empleador
  - Modificar los contactos del empleador
  - Ver y buscar información de los empleados
  - Imprimir cartas de liberación

| Home<br>Logon<br>New Registration | Criminal Histo<br>De clic aqu<br>The Idaho Departm<br>regulation. The crim                                 | ory Home Pag<br>if<br>ent of Health and We<br>inal history backgrou | <b>e</b><br>elfare conducts<br>und check is a | criminal l<br>fingerprin | history ba<br>It based cl | ckground ch<br>neck of state | necks on various classes of i<br>e and national crime records | individu<br>s and v |  |
|-----------------------------------|----------------------------------------------------------------------------------------------------|---------------------------------------------------------------------|-----------------------------------------------|--------------------------|---------------------------|------------------------------|---------------------------------------------------------------|---------------------|--|
| Contact Us                        | Employer Responsibilities Adam Walsh Act Checks Information Guardian & Conservator Checks                  |                                                                     |                                               |                          |                           |                              |                                                               |                     |  |
|                                   | Common Questions How to Use This Site How to Apply Denials Finger Print Locations Idaho State Records C    |                                                                     |                                               |                          |                           |                              | Idaho State Records Check                                     |                     |  |
|                                   | Here are some common questions asked by applicants. Click on one of the questions below to view the answer |                                                                     |                                               |                          |                           |                              |                                                               |                     |  |
|                                   | What is a crin                                                                                             | ninal history background cho                                        | eck?                                          | When is                  | s an applicant            | cleared?                     |                                                               |                     |  |
|                                   | Who needs to                                                                                               | <u>be checked?</u>                                                  |                                               | What is                  | the cost?                 | a background o               | thoreful 2                                                    |                     |  |
|                                   | How do I get                                                                                               | a background check?                                                 |                                               | <u>What is</u>           | a disqualifyir            | ng offense?                  | <u>necky</u>                                                  |                     |  |
| Idaho Cr                          | iminal Histor                                                                                              | y Unit                                                              |                                               |                          |                           |                              | Pantalla #2                                                   |                     |  |

Pantalla #1

**HW** 

1

Tuesday, December 24, 2013

**Registration Details** Home To apply for access to this site, complete the following information and then click Save. Please provide an email address for password Logon assistance. Otherwise, you will need to contact the Criminal History Unit to have your password reset. After registering you will be returned to the home page and be required to log on using your new user name and password. New Registration WARNING!! - If you have already registered as an employer and have forgotten your Username or Password, please contact the Criminal History unit. Do not create a new account as this will impact your ability to view your employee's records. Contact Us \* indicates a required field Seleccione Employer You are Registering as an: ect Applicant Employer • De clic en Save Cancel Save

|                                                                                 |                                                                                               |                                                                  |                                                                                    |                                            | Pantal                                                  |
|---------------------------------------------------------------------------------|-----------------------------------------------------------------------------------------------|------------------------------------------------------------------|------------------------------------------------------------------------------------|--------------------------------------------|---------------------------------------------------------|
| Registratio                                                                     | on Details 🔫                                                                                  | Со                                                               | nplete esta págir                                                                  | la                                         |                                                         |
| To apply for access<br>assistance. Otherw<br>returned to the ho                 | to this site, complete the for<br>ise, you will need to contact<br>ne page and be required to | ollowing informatio<br>t the Criminal Histo<br>log on using your | n and then click Save. Ple<br>ry Unit to have your pass<br>new user name and passw | ase provide an<br>word reset. Afte<br>ord. | email address for password<br>r registering you will be |
| WARNING!! - If y<br>Criminal History ur<br>* indicates a required               | ou have already registered a<br>it. Do not create a new acco<br>d field                       | as an employer and<br>ount as this will im                       | I have forgotten your Use<br>pact your ability to view y                           | rname or Passw<br>our employee's           | ord, please contact the records.                        |
| You are Registering                                                             | g as an: Employer                                                                             | ~                                                                |                                                                                    |                                            |                                                         |
| Provider Informati                                                              | on                                                                                            |                                                                  |                                                                                    |                                            |                                                         |
| Company Name                                                                    |                                                                                               |                                                                  |                                                                                    | *                                          |                                                         |
| Phone                                                                           | *                                                                                             | Address:                                                         |                                                                                    | *                                          |                                                         |
| Fax                                                                             |                                                                                               |                                                                  |                                                                                    |                                            |                                                         |
|                                                                                 |                                                                                               | City:                                                            | *                                                                                  | State: ID                                  | ✓ *                                                     |
|                                                                                 |                                                                                               | Zip Code:                                                        | *                                                                                  |                                            |                                                         |
| (Both User Name and<br>Account Inform<br>User Nam<br>Passwor<br>Confirm Passwoi | l Password must be 8 to 20 let<br>ation<br>e:<br>d:<br>rd:                                    | ters or numbers with + Security + Security +                     | out spaces)<br>/ Question: Select<br>ty Answer:                                    |                                            | *                                                       |

| Idaho Cr<br>Tuesday, Decer              | iminal Histo<br>nber 24, 2013                                                                                                    | ory Unit                                                                                                    |                                                              |                                                                                                |                                                                                   |                                                                                                    | Pantalla #4                                                                                               |
|-----------------------------------------|----------------------------------------------------------------------------------------------------|----------------------------------------------------------------------------------------------------|--------------------------------------------------------------|------------------------------------------------------------------------------------------------|-----------------------------------------------------------------------------------|----------------------------------------------------------------------------------------------------|----------------------------------------------------------------------------------------------------|
| Home                                    | Registratio                                                                                                    | on Details                                                                                                    |                                                              | Ejemp                                                                                          | olo                                                                               |                                                                                                    |                                                                                                    |
| Logon<br>New Registration<br>Contact Us | To apply for access<br>assistance. Otherw<br>returned to the hor<br><b>WARNING!!</b> - If y<br>Criminal History ur<br>" indicates a required<br>You are Registering | to this site, complete<br>ise, you will need to co<br>ne page and be require<br>ou have already registe<br>it. Do not create a new<br>i field<br>g as an: Employer | the foll<br>ntact the<br>ented to low<br>ented as<br>account | owing informati<br>he Criminal Hist<br>g on using your<br>an employer an<br>nt as this will in | on and then c<br>ory Unit to ha<br>new user nau<br>nd have forgo<br>npact your ab | lick Save. Please provide a<br>ave your password reset. A<br>me and password.<br>tten your Username or Pas<br>ility to view your employee | n email address for password<br>fter registering you will be<br>sword, please contact the<br>a's records. |
|                                         | Company Name                                                                                                    | on<br>Hofkins Heckraisers                                                                                                    |                                                              |                                                                                                |                                                                                   |                                                                                                    | ]*                                                                                                    |
|                                         | Phone                                                                                                    | (208) 555-1212 Ext                                                                                                    | *                                                            | Address:                                                                                       | 555 Easy St                                                                       | *                                                                                                    |                                                                                                    |
|                                         | Fax                                                                                                    | (208) 555-5555 Ext.                                                                                                    |                                                              |                                                                                                |                                                                                   |                                                                                                    |                                                                                                    |
|                                         |                                                                                                    |                                                                                                    |                                                              | City:<br>Zip Code:                                                                             | Alaenaville<br>83700                                                              | * State: ID                                                                                                    | × *                                                                                                    |
|                                         | (Both User Name and<br>Account Inform                                                                                                    | l Password must be 8 to 2<br>ation                                                                                                    | 20 letter                                                    | rs or numbers wit                                                                              | hout spaces)                                                                      |                                                                                                    |                                                                                                    |
|                                         | User Nam                                                                                                    | e: Heckraisers                                                                                                    | *                                                            | Securi                                                                                         | ty Question:                                                                      | Your favorite Toy                                                                                                    | ✓ *                                                                                                    |
|                                         | Passwor                                                                                                    | d: •••••                                                                                                    | *                                                            | Secu                                                                                           | rity Answer:                                                                      | Whoope Cushion!                                                                                                    | *                                                                                                    |
|                                         | Confirm Passwor                                                                                                    | rd: •••••                                                                                                    | *                                                            |                                                                                                |                                                                                   |                                                                                                    |                                                                                                    |
|                                         |                                                                                                    |                                                                                                    |                                                              |                                                                                                |                                                                                   |                                                                                                    | Save Cancel                                                                                               |

| mplover Register Information                                                                                                    |
|----------------------------------------------------------------------------------------------------|
| ext Step of Registration - Instructions                                                                                                    |
| <ol> <li>Click on Log On from the ment.</li> <li>Type in Your user name and password and click in th</li> <li>Click Log On Button.</li> <li>Click on "My Profile" from the menu.</li> <li>Click on Select Contacts button found in the middle o</li> <li>Click on Add New.</li> <li>Enter the information to identify the individual(s) whe<br/>history applications within your agency. You can add</li> <li>Click on Select Services button found in the middle o</li> <li>Click on Select Services button found in the middle o</li> <li>Click on Select Services button found in the middle o</li> <li>Click on only those services that your agency provide</li> <li>Click SAVE.</li> <li>Atfer entering Contacts and Services, Your Employer</li> </ol> |

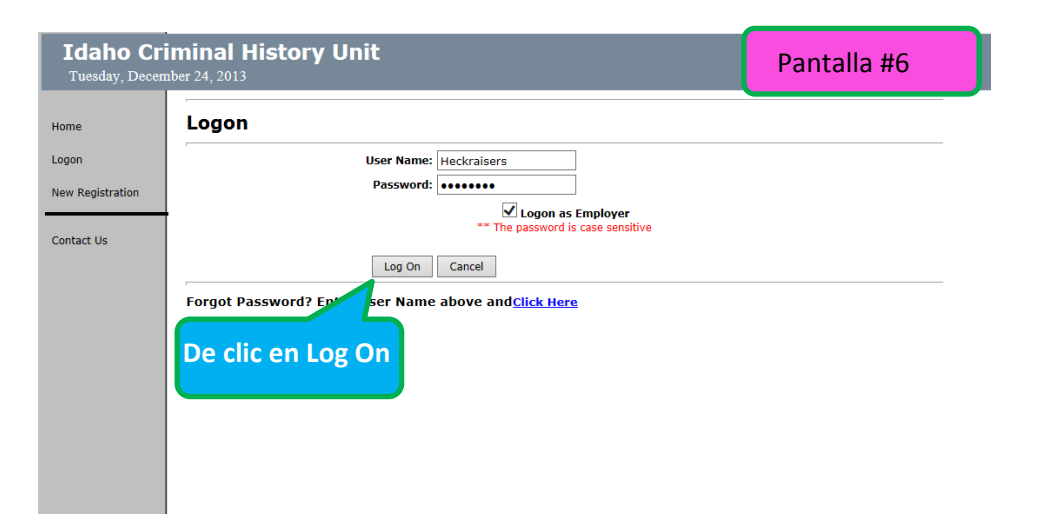

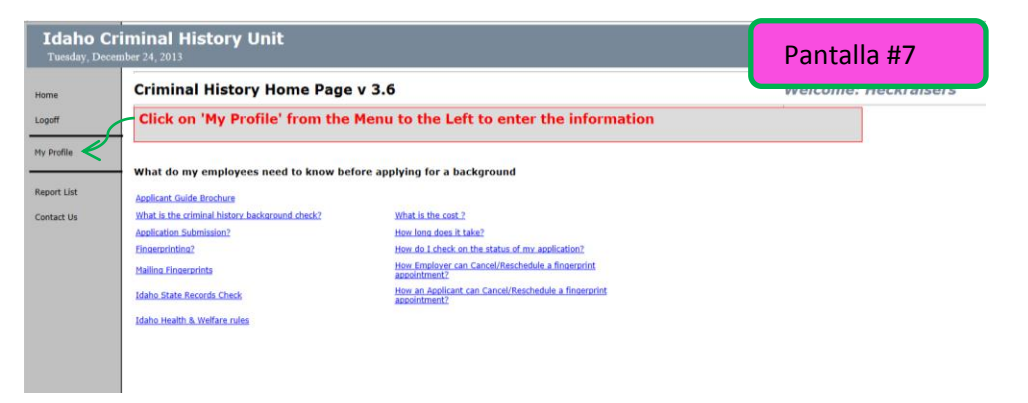

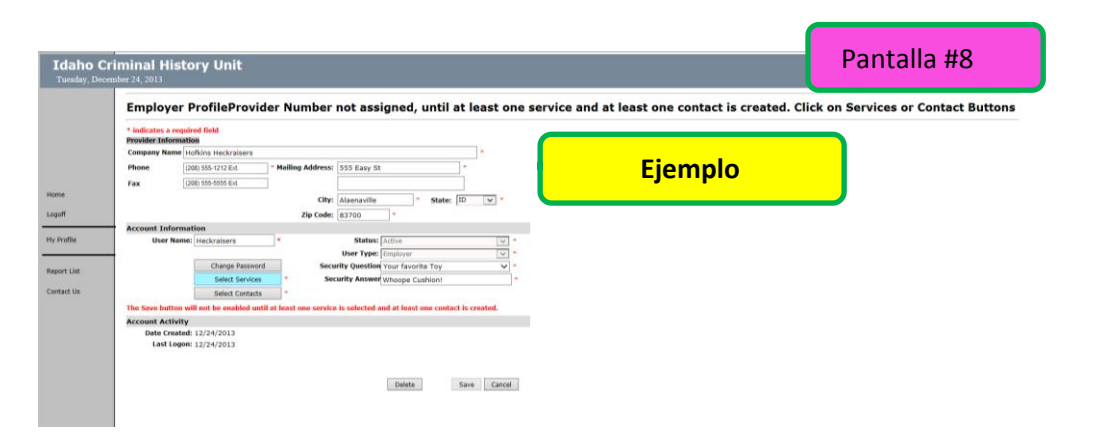

|          | .,,,,,,,,,,,,,,,,,,,,,,,,,,,,,,,,,,,,,,                                                                                                    |                                                                                                    |
|----------|----------------------------------------------------------------------------------------------------|----------------------------------------------------------------------------------------------------|
| off      | Please select all the type of services you will be providing.<br>Provider Services Types                                                              |                                                                                                    |
| Profile  | Adoptive Parent Applications and Adults in the Home through<br>an Agency (IAW IDAPA 16.06.01 & 16.06.02)                                              | Home & Community Based Services (HCBS) - Adult<br>(IAW IDAPA 16.03.10)                                                               |
| ort List | Adoptive Parent Applications and Adults in the Home through DHW (IAW IDAPA 16.06.01 & 16.06.02)                                                       | Home & Community Based Services (HCBS) - Children<br>(IAW IDAPA 16.03.10)                                                            |
| itact Us | Alcohol or Substance Use Disorders Treatment Facilities and Programs (IAW IDAPA 16.03.09 &16.07.20)                                                   | Home & Community Based Services (HCBS) - Children<br>(IAW IDAPA 16.03.10)                                                            |
|          | Certified Family Homes and Adult in Home (IAW IDAPA 16.03.09 & 16.03.10)                                                                              | Home Health Agencies (IAW IDAPA 16.03.07)                                                                                            |
|          | Child Care or Day Care Employee (IAW IDAPA 16.06.02)                                                                                                  | ICCP - Idaho Child Care Program (Child care is paid by DHW) (IAW IDAPA 16.06.12)                                                     |
|          | Children's Residential Care Facilities (IAW IDAPA 16.06.02)                                                                                           | □ ICPC Interstate Compact Placement of Children<br>Investigation (not licensed Foster Care IAW IDAPA<br>16.06.01 and I.C. 16-2101)   |
|          | Children's Therapeutic Outdoor Program (IAW IDAPA 16.06.02)                                                                                           | ☐ Indian Tribal Foster Care and all Adults in the Home<br>(IAW IDAPA 16.06.02)                                                       |
|          | Community Support Worker (IAW IDAPA 16.03.13)                                                                                                    | Intermediate Care Facilities for Persons with<br>Intellectual Disabilities (ICF/ID) (IAW IDAPA 16.03.11)                             |
|          | Contracted Non-Emergency Medical Transportation Providers (IAW IDAPA 16.03.09)                                                                        | Mental Health Clinics (IAW IDAPA 16.03.09 & 16.03.10)                                                                                |
|          | $\hfill\square$ Contractors with DHW as specified in the contract                                                                                     | Non-Hospital Medically Monitored<br>Detoxification/Mental Health Diversion Unit (IAW IDAPA<br>16.07.50)                              |
|          | Court Appointed Guardians / Conservators (IAW I.C. 15-5<br>Part 3 and I.C. 66 Part 4)                                                                 | Other (may include Blind Commission; or other agency)                                                                                |
|          | Day Care Owner (IAW IDAPA 16.06.02)                                                                                                    | Personal Assistance and Personal Care Providers (IAW IDAPA 16.03.10)                                                                 |
|          | Department of Health & Welfare Employees Providing Direct<br>Care, Employees at State Institutions, and EMS Communication<br>Specialists and Managers | Psychosocial Rehabilitation Agencies (IAW IDAPA 16.03.10)                                                                            |
|          | Designated Examiner and/or Dispositioner (IAW IDAPA 16.07.39)                                                                                         | Residential Care or Assisted Living Facilities (IAW IDAPA 16.03.22)                                                                  |
|          | Developmental Disabilities Agencies (IAW IDAPA 16.03.10)                                                                                              | Residential Habilitation Facilities (IAW IDAPA 16.04.07)                                                                             |
|          | Employees/Interns of Licensed Children Agencies Providing<br>Adoption or Foster Care Services (IAW IDAPA 16.06.02)                                    | Semi-Independent Group Residential Care Facilities<br>for the Developmentally Disabled or Mentally III (IAW<br>IDAPA 16.03.15)       |
|          | EMS Certification Applicant Volunteers (IAW IDAPA 16.02.03)                                                                                           | Service Coordinators and Paraprofessionals (IAW IDAPA 16.03.10)                                                                      |
|          | EMS Certification Applicants (IAW IDAPA 16.02.03)                                                                                                    | Skilled Nursing and Intermediate Care Facilities (IAW IDAPA 16.03.02)                                                                |
|          | Foster Care Applicants and Adults in the Home through an Agency (IAW IDAPA 16.06.02)                                                                  | Support Broker (IAW IDAPA 16.03.13)                                                                                                  |
|          | ☐ Foster Care Applicants and Adults in the Home through DHW<br>(IAW IDAPA 16.06.02)                                                                   | □ Volunteers and Interns with DHW (As applicable with individual DHW divisions, programs, State Insitutions rules or IDAPA 16.05.06) |
|          | Foster Care Purpose Code X (IAW IDAPA 16.06.02)                                                                                                    |                                                                                                    |
|          |                                                                                                    | Save Cancel                                                                                                    |

| aho Cr<br>esday, Decer | nber 24, 2013 Pantalla #10                                                                                               |
|------------------------|----------------------------------------------------------------------------------------------------|
|                        | Provider Contact List                                                                                                    |
| ile                    | No Data Found Click on the grey box to the left of the Contact Name to Edit or View Contact details Add New De clic aquí |
| ist                    | Contact Information                                                                                                    |
| Us                     | Cancel                                                                                                    |

|                   | er ProfileProvider Number not assigned, until at least or                                        | e service and at least one contact is create | d. Click on Services or Cor |
|-------------------|--------------------------------------------------------------------------------------------------|----------------------------------------------|-----------------------------|
| • indicates a r   | equired field                                                                                    |                                              |                             |
| Provider Infor    | mation                                                                                           | et a su a la                                 |                             |
| Phone             | The sector of the Station Address SSE Cary Ct                                                    | Elempio                                      |                             |
|                   |                                                                                                  | · · ·                                        |                             |
| FAX               | (200) 500-5050 EM                                                                                |                                              |                             |
|                   | City: Alsenaville * State: ID v *                                                                |                                              |                             |
|                   | Zip Code: 83700 *                                                                                |                                              |                             |
| Account Info      | rmation                                                                                          |                                              |                             |
| User N            | amei Meckraisers Statusi Activa                                                                  |                                              |                             |
|                   | User Type: Employer                                                                              |                                              |                             |
|                   | Change Massional Security Question Tour revorite Toy                                             |                                              |                             |
|                   | Select Services                                                                                  |                                              |                             |
| the street burget | sener connect                                                                                    |                                              |                             |
| Account Acti      | IN WHI NOT DE ENABLES UNTIL AT IMARE ONE SERVICE IS SEISCISE AND AT IMARE ONE COMBET IS CREATED. |                                              |                             |
| Date Cre          | ated: 12/24/2013                                                                                 |                                              |                             |
| Last La           | goni 12/24/2013                                                                                  |                                              |                             |

| Idaho Cri<br>Tuesday, Decen | Iminal History Unit                                                                           | Pantalla #12 |
|-----------------------------|-----------------------------------------------------------------------------------------------|--------------|
|                             |                                                                                               |              |
| Home                        | Provider Contact List                                                                         |              |
| Logoff                      |                                                                                               |              |
| My Profile                  | No Data Found                                                                                 |              |
|                             | Click on the grey box to the left of the Contact Name to Edit or View Contact details Add New |              |
| Report List                 | Contact Information                                                                           |              |

Contact Us

Idaho Criminal History Unit Tuesday, December 24, 2013 Pantalla #13 **Contact Details** Home Logoff Please fill out all of the information below \*=Required Fields My Profile Contact Information Mailing Address: First Name: State: --Sele 🗸 Last Name: City: Report List Day time Phone: Zip Code: Contact Us Fax: Email Address: 2 Save Cancel

Cancel

| Idaho Cr<br>Tuesday, Decer | iminal History Unit<br>mber 24, 2013                        | Pantalla #14                  |
|----------------------------|-------------------------------------------------------------|-------------------------------|
| Home                       | Contact Details                                             | Ejemplo                       |
| Logoff                     |                                                             |                               |
|                            | Please fill out all of the information below *=Required Fig | elds                          |
| My Profile                 | Contact Information                                         |                               |
|                            | First Name: Alaena                                          | Mailing 555 Easy St           |
| Report List                | Last Name: Dufenschmertz                                    | City: Alaenaville State: ID 🗸 |
|                            | Day time Phone: (208) 555-1212 Ext.                         | Zip Code: 83700               |
| Contact Us                 | Fax: (208) 555-1212 Ext.                                    |                               |
|                            | Email Address: adufenschmertz@IdahoAEYC.org                 | × Save Cancel                 |

| Idaho Cri<br>Tuesday, Decen  | iminal History Unit<br>her 24, 2013 Pantalla #15                                              |
|------------------------------|-----------------------------------------------------------------------------------------------|
| Home<br>Logoff               | Provider Contact List                                                                         |
| My Profile<br>Find Applicant | Click on the grey box to the left of the Contact Name to Edit or View Contact details Add New |
|                              | Contact Information                                                                           |
| Report List<br>Contact Us    | Contact Name     Inactive       Dufenschmertz, Alaena                                         |
|                              |                                                                                               |
|                              | Cancel                                                                                        |

| Idaho Cri<br>Tuesday, Decen | minal History Unit             |         |             | Pantalla #16 |
|-----------------------------|--------------------------------|---------|-------------|--------------|
| Home                        | Report List                    | Ejemplo | <b>.</b>    |              |
| Logoff                      | Select Report from list below. |         |             |              |
| My Profile                  | Employer Applicants            |         |             |              |
| Find Applicant              |                                |         |             |              |
| Report List                 |                                |         |             |              |
| Contact Us                  |                                |         |             |              |
|                             | L                              |         |             |              |
|                             |                                |         |             |              |
|                             |                                |         | View Report |              |
|                             |                                |         |             |              |

| Idaho Cri<br>Tuesday, Decem | minal His<br>1ber 24, 2013           | tory Unit            |                    |               |                   | Pantalla #   | 17 |
|-----------------------------|--------------------------------------|----------------------|--------------------|---------------|-------------------|--------------|----|
|                             | Employer                             | ProfileEmploy        | yer ID: 771        | 1             |                   |              |    |
|                             | * indicates a req<br>Provider Inform | uired field<br>ation |                    |               |                   |              |    |
|                             | Company Name                         | Hofkins Heckraisers  |                    |               |                   | *            |    |
|                             | Phone                                | (208) 555-1212 Ext.  | * Mailing Address: | 555 Easy St   |                   | *            |    |
| Home                        | Fax                                  | (208) 555-5555 Ext.  | ]                  |               |                   |              |    |
|                             |                                      |                      | City:              | Alaenaville   | * Sta             | te: ID 🗸 *   |    |
| Logoff                      |                                      |                      | Zip Code:          | 83700         |                   |              |    |
| My Profile                  | Account Inform                       | nation               |                    |               |                   |              |    |
| riy rionic                  | User Nan                             | ne: Heckraisers      | *                  | Status:       | Active            | $\checkmark$ | *  |
| Find Applicant              |                                      |                      |                    | User Type:    | Employer          | ~            | *  |
|                             |                                      | Change Password      | Secu               | rity Question | Your favorite Toy | · · ·        | *  |
| Report List                 |                                      | Select Services      | * Sec              | curity Answer | Whoope Cushion!   |              | *  |
| Contract line               |                                      | Select Contacts      | *                  |               |                   |              |    |
| Contact Us                  |                                      |                      |                    |               |                   |              |    |
|                             | Account Activit                      | y                    |                    |               |                   |              |    |
|                             | Date Create                          | ed: 12/24/2013       |                    |               |                   |              |    |
|                             | Last Logo                            | on: 12/24/2013       |                    |               |                   |              |    |
|                             |                                      |                      |                    |               |                   |              |    |
|                             |                                      |                      |                    |               |                   |              |    |
|                             |                                      |                      |                    |               | Delete            | Save Cance   | 1  |